# CLIを使用したスイッチのGVRP設定

#### 目的

隣接する仮想ローカルエリアネットワーク(VLAN)対応デバイスは、Generic VLAN Registration Protocol(GVRP)を使用してVLAN情報を相互に交換できます。GVRPはGeneric Attribute Registration Protocol(GARP)に基づいており、ブリッジネットワーク全体にVLAN情報を伝搬しま す。GVRPがアクティブになると、GVRPはGARPパケットデータユニット(GPDU)を送受信しま す。これにより、ネットワーク内の各スイッチで以前に必要だったVLANを作成する代わりに、 1つのスイッチでVLANを設定し、その情報をネットワーク全体に伝播できます。

この記事では、コマンドラインインターフェイス(CLI)を使用してスイッチのGVRP設定を行う方 法について説明します。

## 該当するデバイス

- Sx300シリーズ
- Sx350シリーズ
- •SG350Xシリーズ
- Sx500シリーズ
- Sx550Xシリーズ

#### [Software Version]

- 1.4.7.06 Sx300、Sx500
- 2.2.8.04 Sx350、SG350X、Sx550X

### **GVRP設定の設定**

ステップ1:スイッチコンソールにログインします。デフォルトのユーザ名とパスワードは cisco/ciscoです。新しいユーザ名またはパスワードを設定している場合は、クレデンシャルを入 力します。

**注**:SSHまたはTelnetを使用してSMBスイッチCLIにアクセスする方法については、ここをクリックし<u>てください</u>。

User Name:cisco Password:\*\*\*\*\*\*\*\*\*

**注**:コマンドは、スイッチの正確なモデルによって異なる場合があります。この例では、 SG350X-48MPスイッチにTelnetでアクセスします。

ステップ2:スイッチの特権EXECモードから、次のように入力してグローバルコンフィギュレー ションモードに入ります。

SG350X#configure

ステップ3:スイッチでGVRPをグローバルに有効にするには、次のように入力します。

ステップ4: グローバルコンフィギュレーションモードで、次のように入力してインターフェイス コンフィギュレーションコンテキストを入力します。

SG350X(config)# interface [interface-id]

• interface-id:設定するインターフェイスIDを指定します。

SG350X#configure SG350X(config)#gvrp\_enable SG350X(config);interface\_ge1/0/3 SG350X(config-ir/#

ステップ5:GVRPではタギングのサポートが必要なため、ポートはトランクモードまたは一般モードで設定する必要があります。インターフェイスのVLANメンバーシップモードを設定するには、次のように入力します。

SG350X(config-if)# switchport mode [trunk | general] 次のオプションがあります。

• trunk:トランキングレイヤ2 VLANポートを指定します。

• general:完全な802.1gサポートVLANポートを指定します。

| SG350X#configure                    |      |
|-------------------------------------|------|
| SG350X(config)#gvrp enable          |      |
| SG350X(config)#interface ae1/0/3    |      |
| SG350X(config-if)#switchport mode t | runk |
| SG350X(config-if)#                  |      |

**注**:この例では、インターフェイスはトランクポートとして設定されています。

ステップ6:インターフェイスでGVRPを有効にするには、次のように入力します。

SG350X(config-if)# gvrp enable

| SG350X#configure                            |       |
|---------------------------------------------|-------|
| SG350X(config)#gvrp enable                  |       |
| SG350X(config)#interface ge1/0/3            |       |
| SG350X(config-if)#switchport_mode           | trunk |
| SG350X(config-if <mark></mark> #gvrp_enable |       |
| SG350X(config-if)#                          |       |

ステップ7:(オプション)ポート上のすべてのダイナミックVLANの登録を解除し、ポート上での VLANの作成または登録を防止するには、次のように入力します。

SG350X(config-if)#gvrp registration-forbid

[SG350X#configure [SG350X(config)#gvrp enable [SG350X(config)#interface ge1/0/3 [SG350X(config-if)#switchport mode trunk [SG350X(config-if)#avrp enable [SG350X(config-if)#gvrp registration-forbid SG350X(config-if)#

注:この例では、インターフェイスでの新しいVLANの登録が禁止されています。

ステップ8:(オプション)ダイナミックVLANの作成または変更を無効にするには、次のように入 力します。

SG350X(config-if)#gvrp vlan-creation-forbid

| [SG350X#configure                           |  |  |  |  |  |
|---------------------------------------------|--|--|--|--|--|
| [SG350X(config)#gvrp enable                 |  |  |  |  |  |
| SG350X(config)#interface ge1/0/3            |  |  |  |  |  |
| SG350X(config-if)#switchport mode trunk     |  |  |  |  |  |
| SG350X(config-if)#gvrp enable               |  |  |  |  |  |
| SG350X(config-if)#avrp reaistration-forbid  |  |  |  |  |  |
| SG350X(config-if #gvrp vlan-creation-forbid |  |  |  |  |  |
| SG350X(config-if)#                          |  |  |  |  |  |

注:この例では、インターフェイスでの新しいVLANの作成は禁止されています。

ステップ9:endコマンドを入力して、特権EXECモードに戻ります。

| SG350X(config)# <b>end</b>                  |
|---------------------------------------------|
| SG350X#configure                            |
| SG350X(config)#gvrp enable                  |
| SG350X(config)#interface ge1/0/3            |
| SG350X(config-if)#switchport mode trunk     |
| SG350X(config-if)#gvrp enable               |
| SG350X(config-if)#gvrp registration-forbid  |
| SG350X(config-if)#gvrp vlan-creation-forbid |
| SG350X(config-if)#end                       |
| SG350X#                                     |

ステップ10:(オプション)スイッチまたは特定のインターフェイスのGVRP設定を表示するには、次のように入力します。

SG350X#**show gvrp configuration [interface-id |]** 

| SG350X(co  | onfia-if)#end | d              |               |           |             |           |
|------------|---------------|----------------|---------------|-----------|-------------|-----------|
| (SG350 #st | now gvrp cont | figuration ge: | 1/0/3         |           |             |           |
|            |               |                |               |           |             |           |
| GVRP Feat  | ture is curre | ently Enabled  | on the device |           |             |           |
| Maximum \  | /LANs: 4094   |                |               |           |             |           |
|            |               |                |               |           |             |           |
| Port(s)    | GVRP-Status   | Registration   | Dynamic VLAN  | Timers(mi | lliseconds) |           |
|            |               |                | Creation      | Join      | Leave       | Leave All |
| ai1/0/3    | Enchlod       | Eorbidden      | Dischlad      | 200       | 600         | 10000     |
| gr1/0/5    | Endbled       | Forbituden     | Disublea      | 200       | 000         | 10000     |
| SG350X#    |               |                |               |           |             |           |

注:この例では、ge1/0/3インターフェイスのGVRP設定が表示されます。

ステップ11:(オプション)スイッチの特権EXECモードで、次のように入力して、設定をスター トアップコンフィギュレーションファイルに保存します。

SG350X#copy running-config startup-config SG550XG#copy running-config startup-config Overwrite file [startup-config].... (1/N)[M] ?

ステップ12. (オプション)Overwrite file [startup-config]..プロンプトが表示されたら、キーボードでYを押して、Noを押します。

SG550XG#copy running-config startup-config Overwrite file [startup-config].... (Y/N)[N] ?? 18-Sep-2017 08:00:45 %COPY-I-FILECPY: Files Copy - source URL running-config destination URL flash://system/configuration/startup-config 18-Sep-2017 08:00:47 %COPY-N-TRAP: The copy operation was completed successfully

SG550XG#

これで、CLIを使用してスイッチのGVRP設定を正しく設定できました。